### Paramètres à modifier sur une série d'images

# <u>1 -Bombe de peinture</u>

La bombe de peinture va vous permettre d'ajouter des mots clés, de changer le marqueur, changer la note ou encore appliquer des presets à vos photos en un seul clic. Le fonctionnement est assez simple : vous cliquez sur l'icône de l'outil. A côté de l'outil, un menu va apparaître. Choisissez ce que vous voulez appliquer à l'aide de votre bombe de peinture

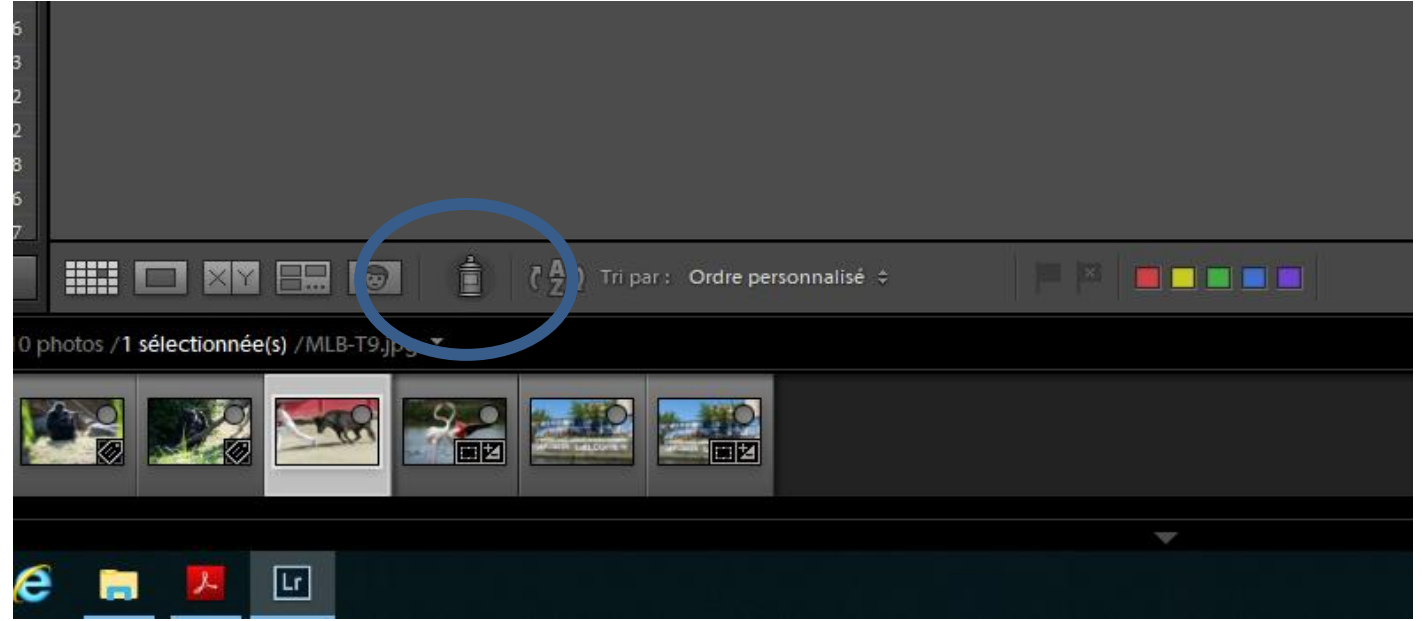

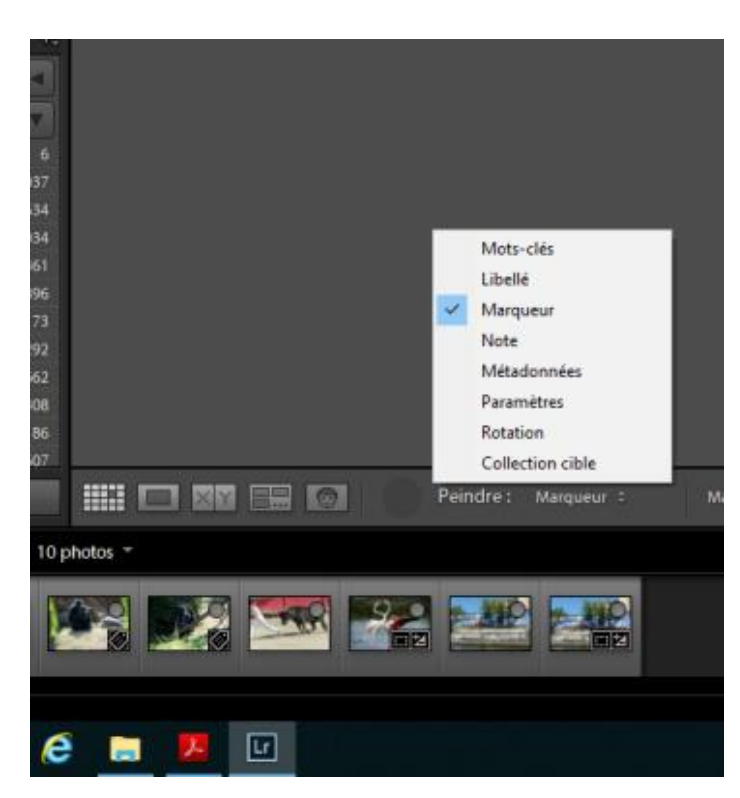

# 2-créer un ensemble de paramètres prédéfinis, ou presets

Commencez par appliquer quelques réglages à la photo

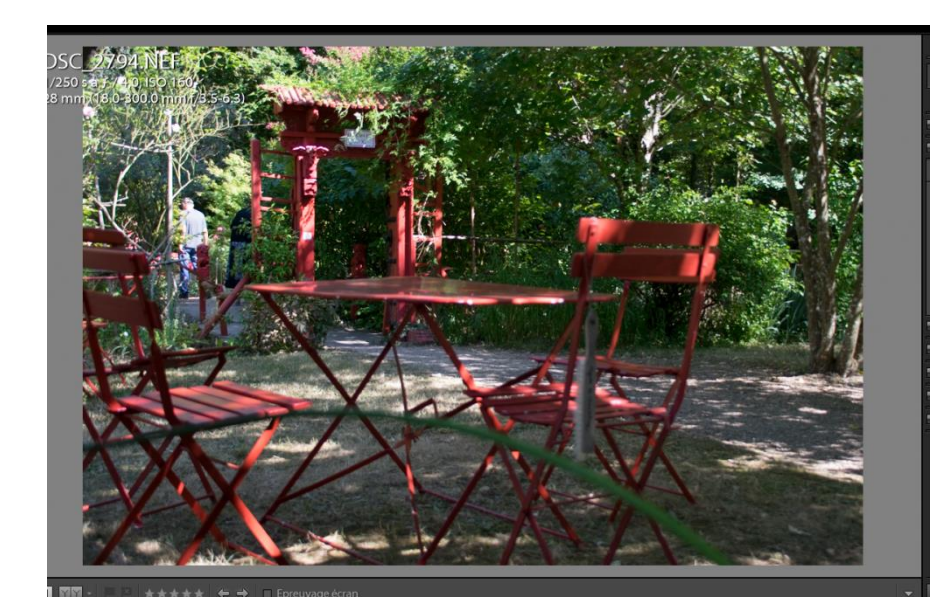

voici la photo originale

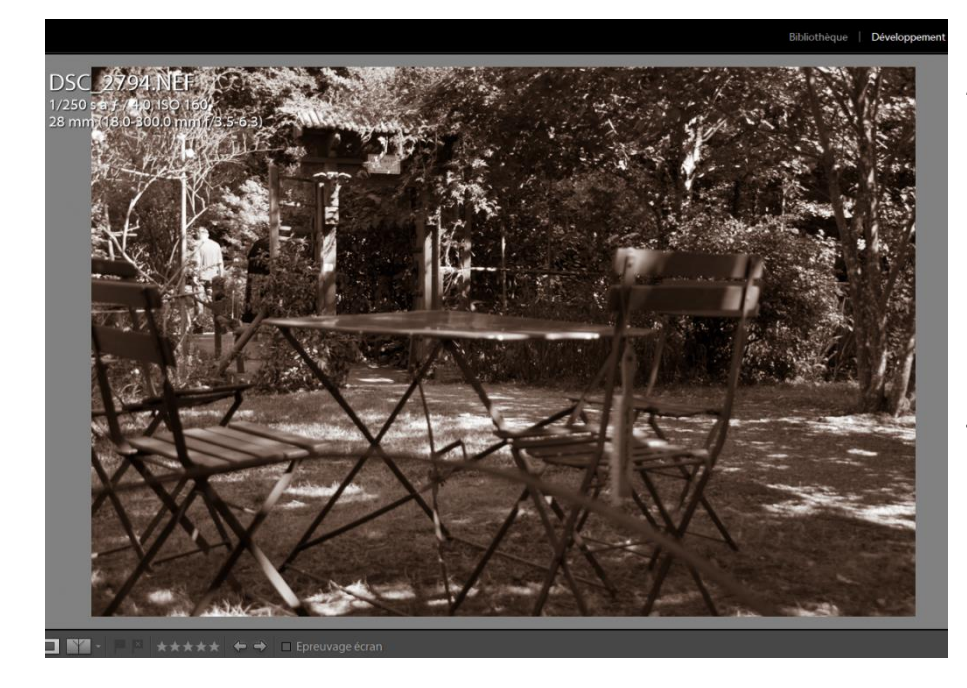

Après passage en N&B et application d'un virage partiel (ombres teinte 32 saturation 33) Pour un rendu légèrement sépia

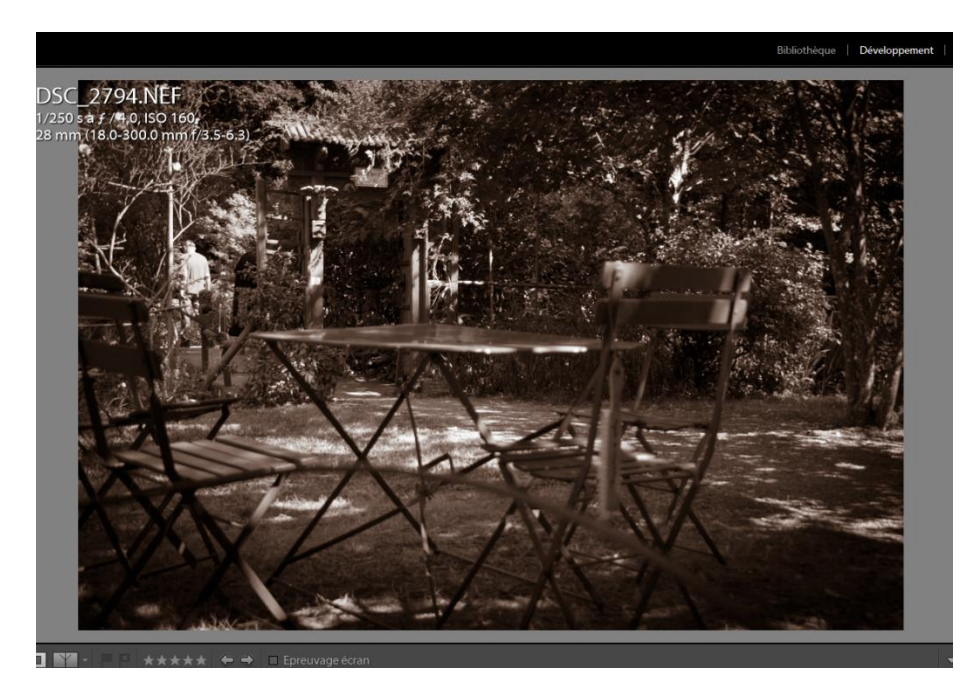

et enfin un peu de vignettage (panneau effets gain -52)

#### Maintenant comment enregistrer ces paramètres comme presets

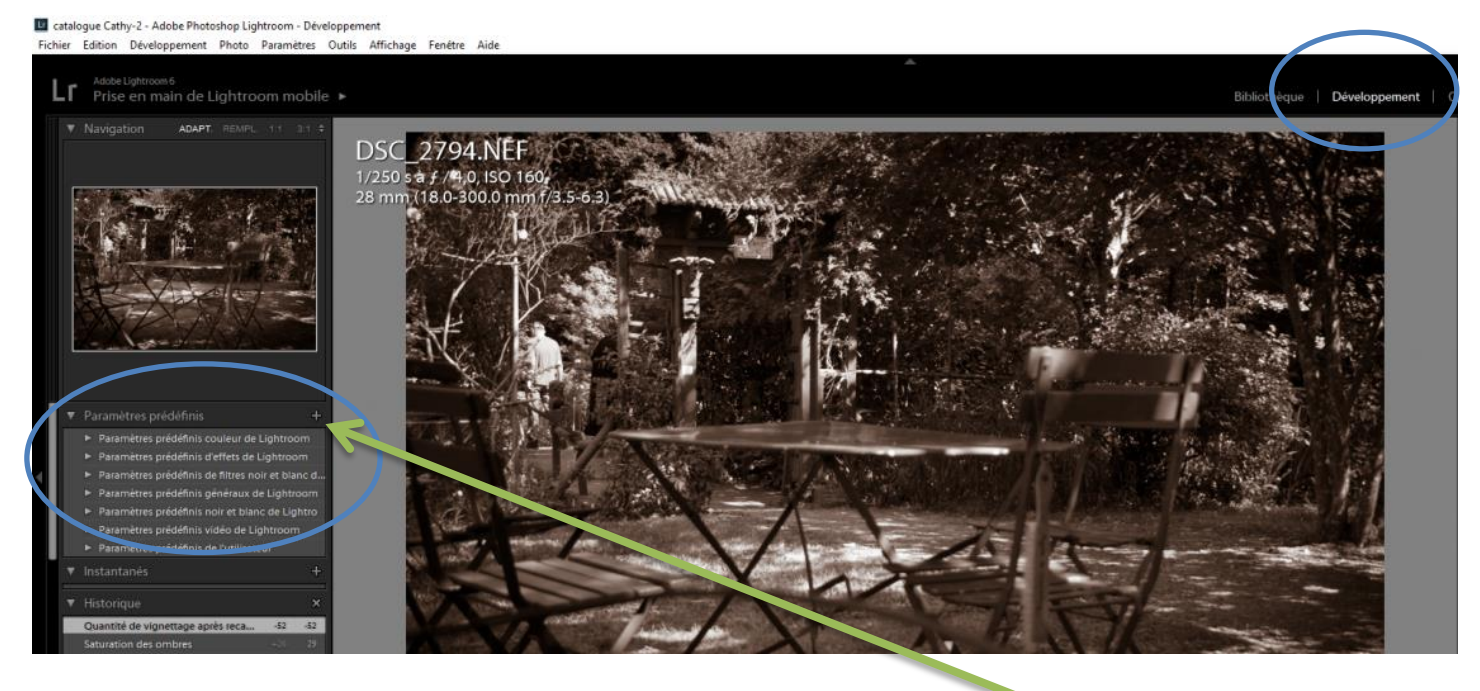

Dans le module Développement il existe un panneau paramètres prédéfinis suivi d'un bouton en forme de + En cliquant dessus apparait une nouvelle fenêtre :

| Nom du paramètre prédéfini :                                                                                                 | Paramètre prédéfini sans titre<br>Paramètres prédéfinis de l'utilisateur                              |                                                                                                    |
|----------------------------------------------------------------------------------------------------|----------------------------------------------------------------------------------------------------|----------------------------------------------------------------------------------------------------|
| Dossier :                                                                                                    |                                                                                                    |                                                                                                    |
| Paramètres automatiques                                                                                                    |                                                                                                    |                                                                                                    |
| Tonalité automatique                                                                                                    | Mélange noir et blanc automatique                                                                     |                                                                                                    |
| Paramètres                                                                                                    |                                                                                                    |                                                                                                    |
| Balance des blancs                                                                                                    | Traitement (Noir et blanc)                                                                            | Corrections de l'objectif                                                                                                    |
| Tonalité simple Exposition Contraste Hautes lumières Ombres Ecrêtage blanc Ecrêtage noir Courbe des tonalités Clarté Netteté | Mélange noir et blanc Virage partiel Filtre gradué Filtre radial Réduction du bruit Cuminance Couleur | Aberration chromatique     Mode Upright     Transformations Upright     Transformation     Vignetage de l'objectif     Effets     Vignetage après recadrage     Grain     Version du processus     Etalonnage |
| Ecrétage bianc     Ecrétage noir     Courbe des tonalités     Clarté     Netteté                                             | Réduction du bruit                                                                                    | <ul> <li>Effets</li> <li>Vignetage après recadrage</li> <li>Grain</li> <li>Version du processus</li> <li>Etalonnage</li> </ul>                                                                                |

La première ligne définit le nom de votre preset (exemple ici sépia +vignettage)

La deuxième le dossier dans lequel vous souhaites le placer La suite de la fenêtre présente la liste des effets, cochez ceux que vous voulez conserver et appliquer aux futures photos (vous n'êtes pas obligés d'utiliser tous les paramètres appliqués à cette photo)

#### Pour appliquer le preset

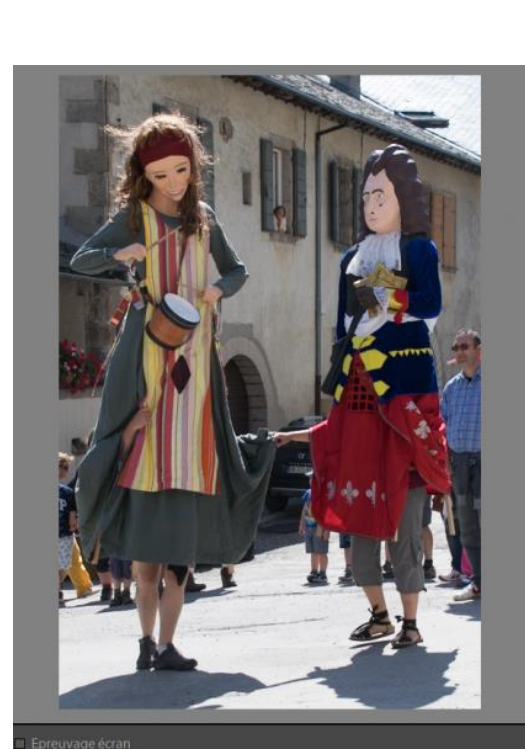

Je change de photo

#### et je clic sur le paramètre prédéfini créé

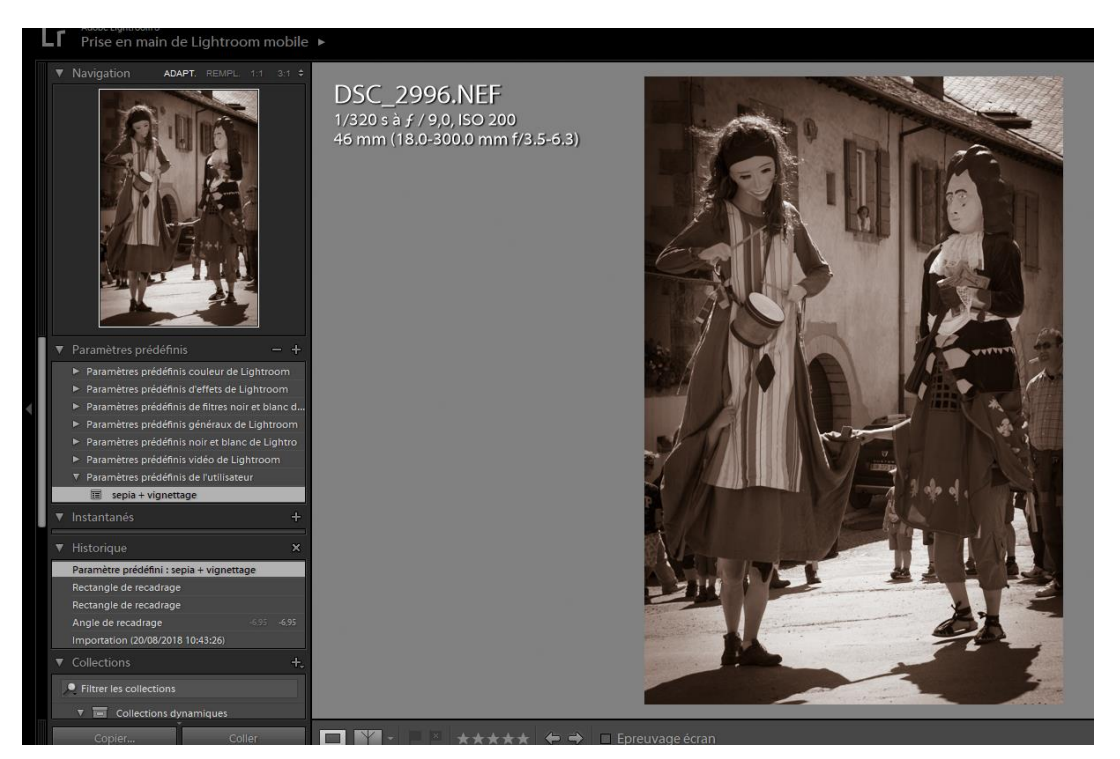

Il est possible d'utiliser plusieurs presets sur une même photo.

## 3- copier-coller des paramètres

L'idée c'est d'abord de développer une image puis d'appliquer les mêmes paramètres à des photos semblables.

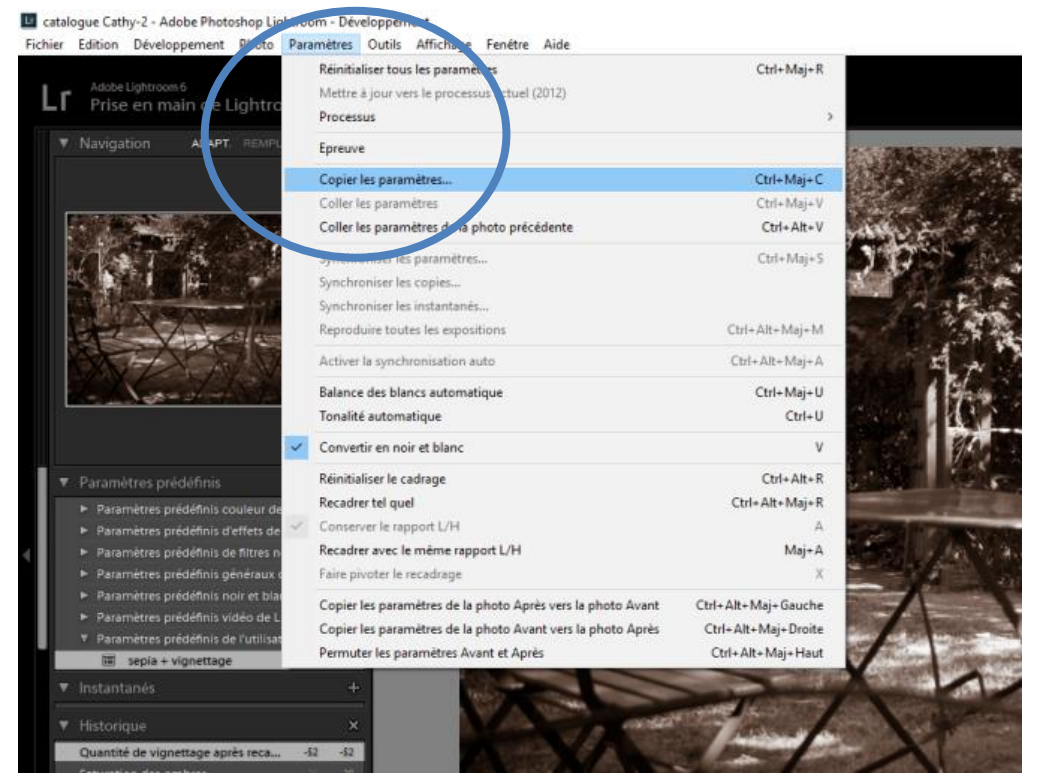

Paramètres / copier les paramètres

Puis sur la photo choisie (ou les photos toutes en même temps (pour sélectionner plusieurs photos à suivre : clic sur la première puis enfoncer la touche ret cliquer sur la dernière - pour sélectionner plusieurs photos séparées : clic sur une photo puis enfoncer la touche Ctrl et cliquer les photos souhaitées) :

Paramètres / coller les paramètres

## 4- synchronisation des paramètres

Dans le module développement, sur la ligne de « film fixe » sélectionner la photo dont vous voulez dupliquer les paramètres, puis sélectionner les suivantes. Un clic droit sur paramètres de développement puis sur synchroniser les paramètres.

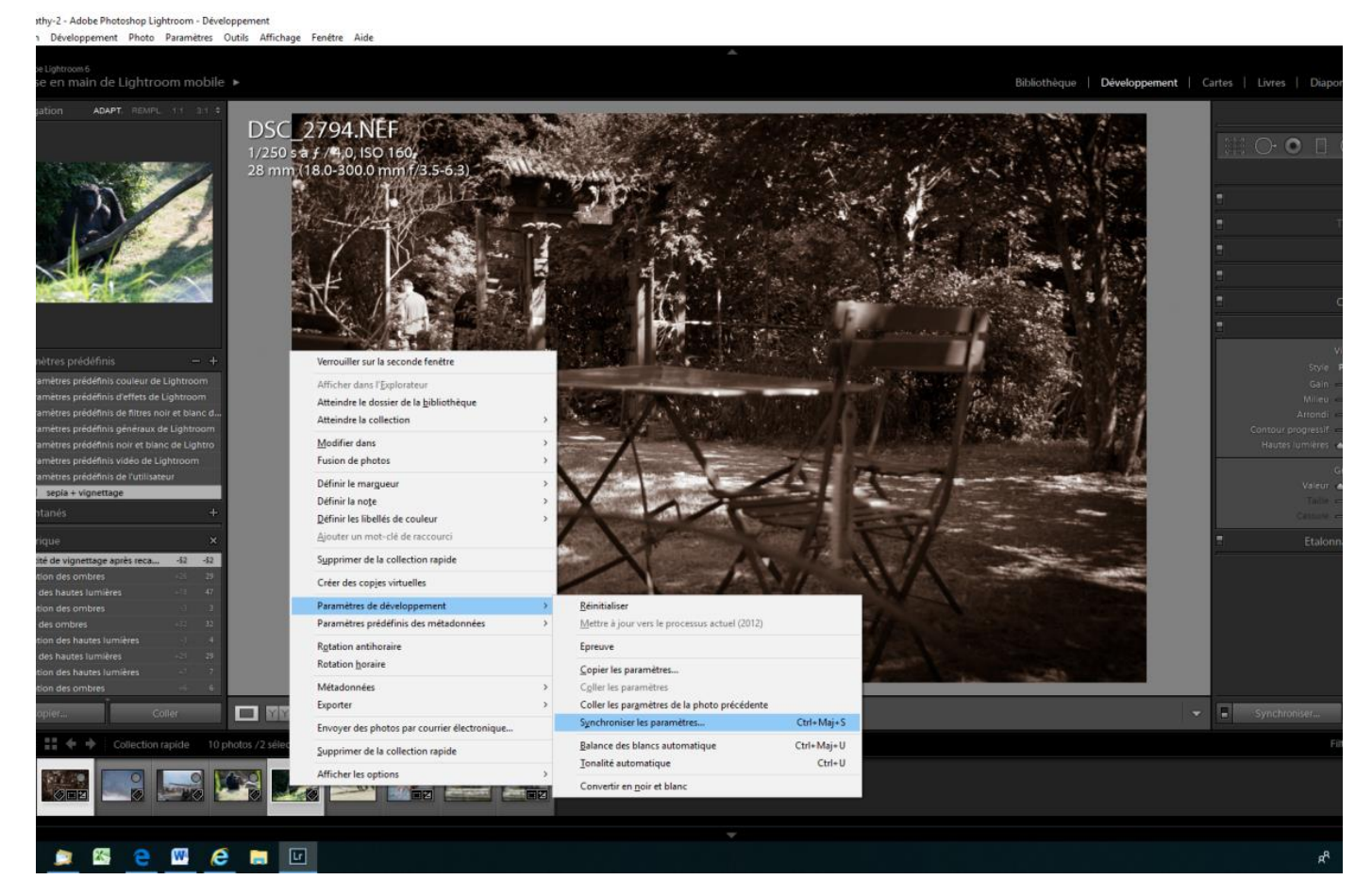

#### Ou sur le bouton synchroniser en bas à droite

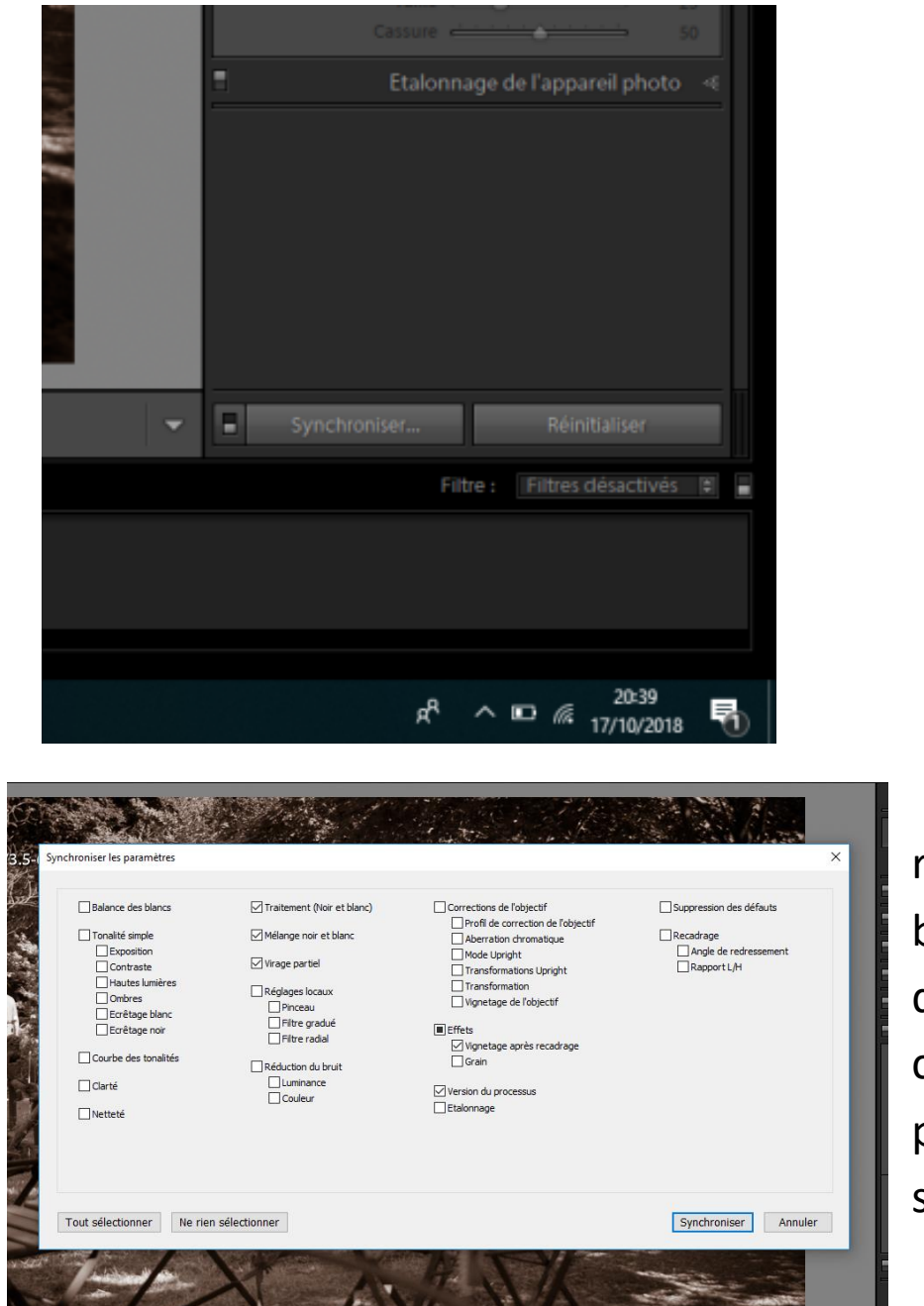

Et vous retrouvez la boite de dialogue pour choisir les paramètres à synchroniser

En appuyant sur la touche Ctrl en même temps que vous cliquez sur le bouton synchroniser vous passez en synchronisation automatique. Pour en sortir cliquer à nouveau sur le bouton synchroniser.